## デジタルカタログ使い方ガイド

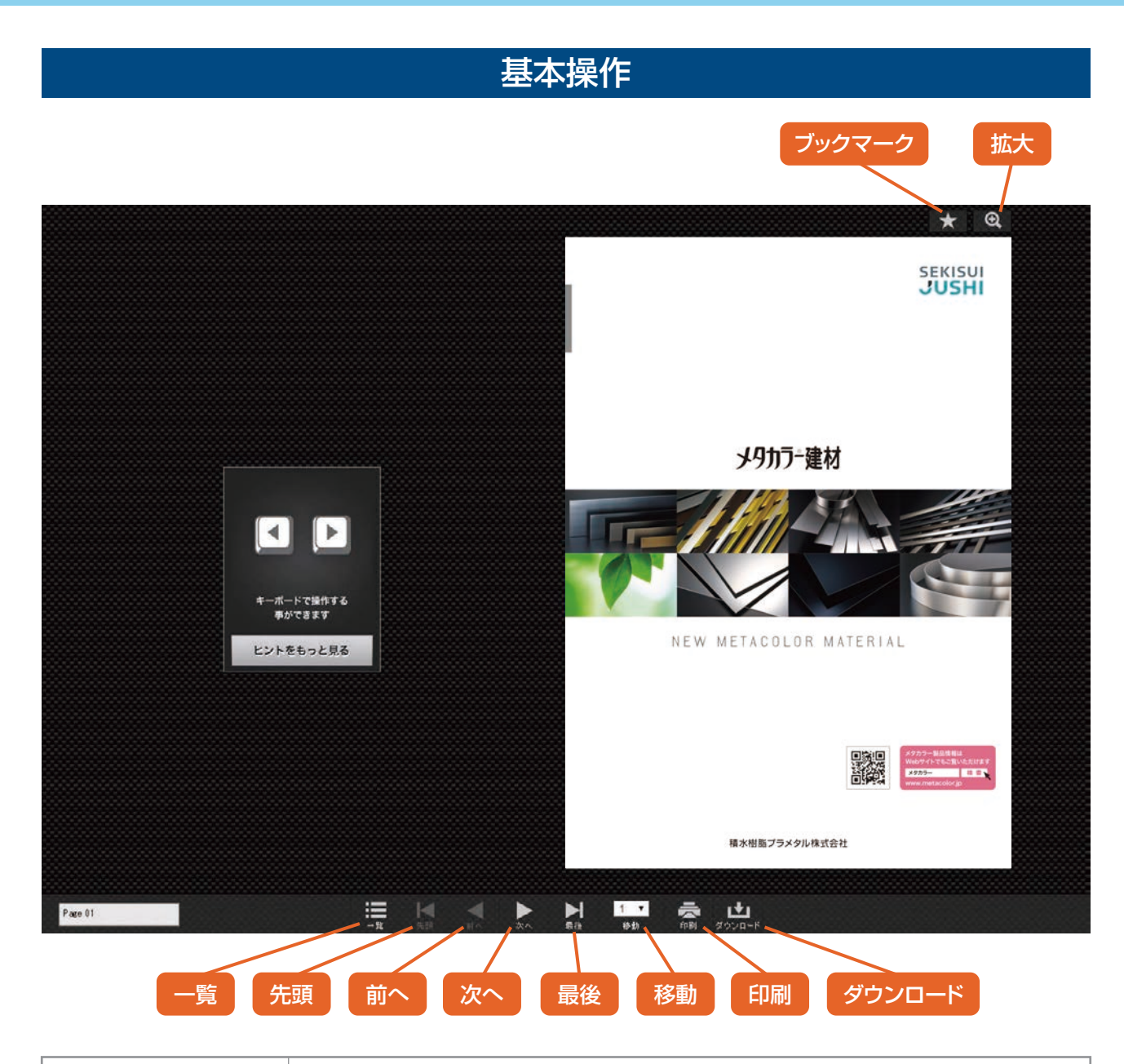

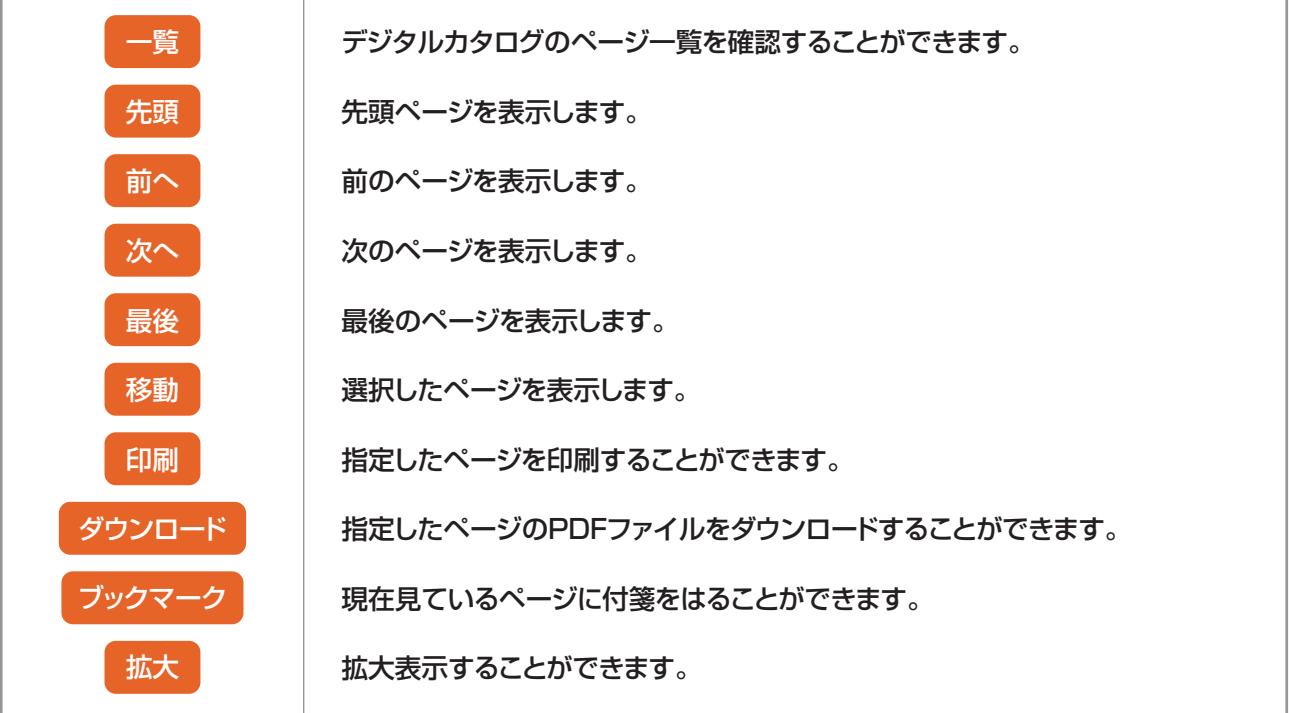

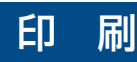

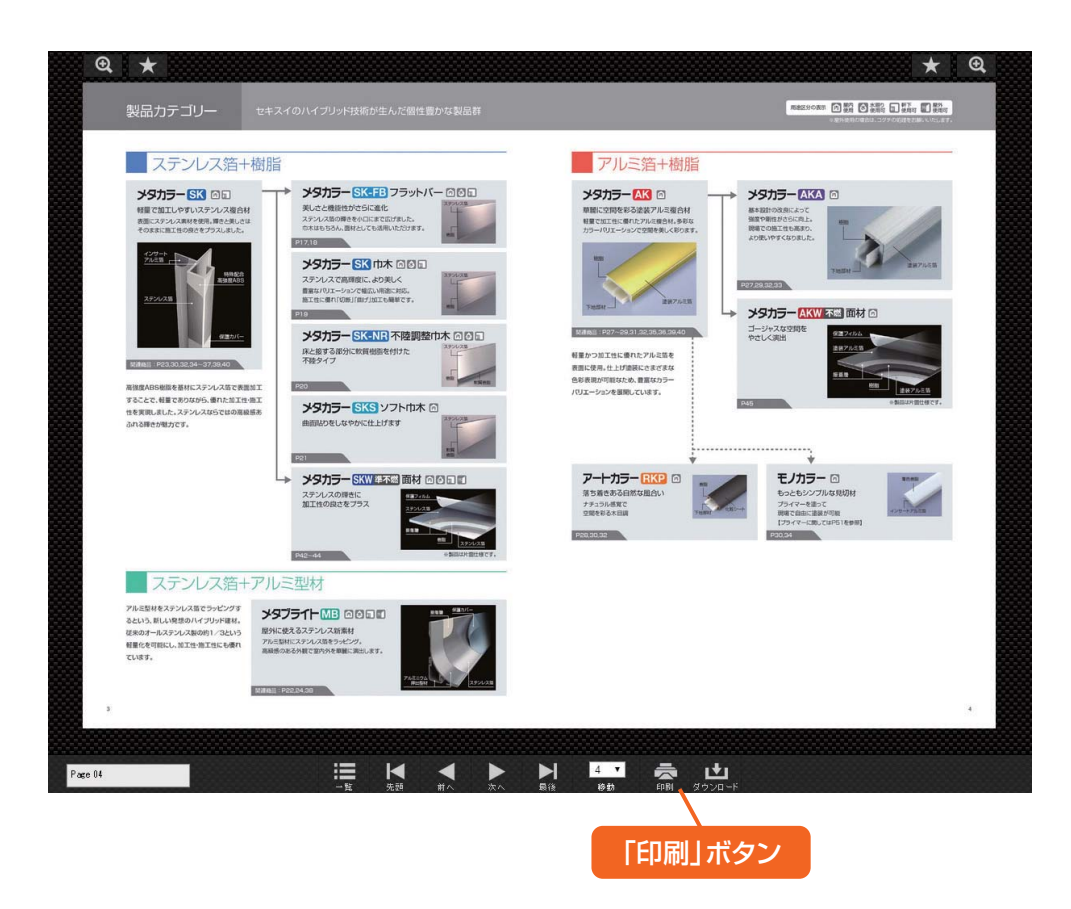

1 メニューの「印刷」ボタンをクリックすると印刷対象選択画面が表示されます。

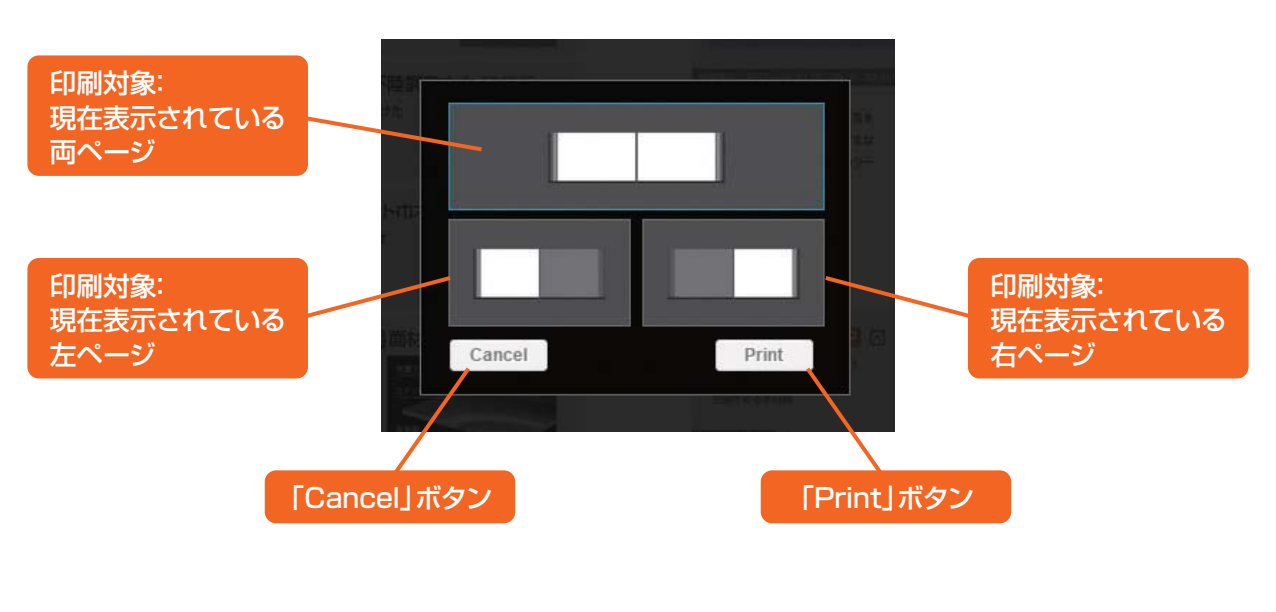

印刷対象選択画面

2 印刷対象を選択して「Print」ボタンをクリックします。 (中止する場合は「Cancel」ボタンをクリックします)

3 ブラウザの印刷画面が表示されますので、プリンターの設定にしたがって 印刷をして下さい。

## ダウンロード

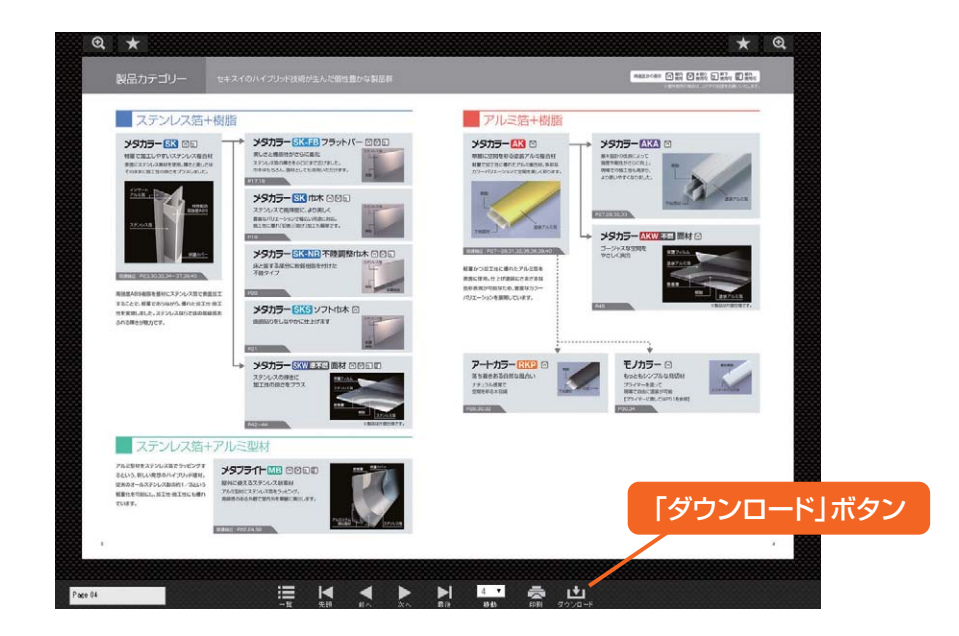

1 メニューの「ダウンロード」ボタンをクリックするとダウンロード対象選択画面が表示されます。

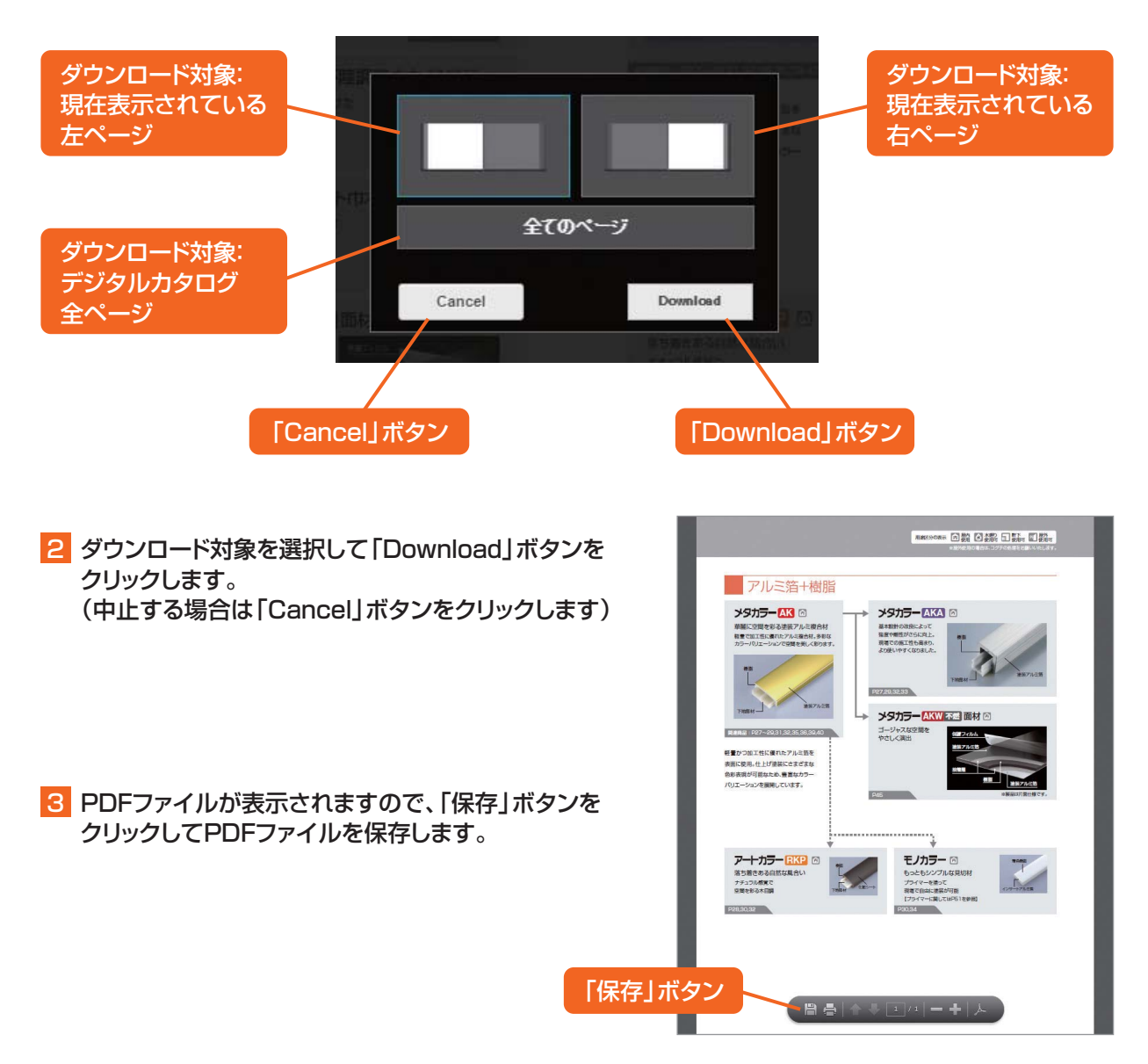

ダウンロード対象選択画面

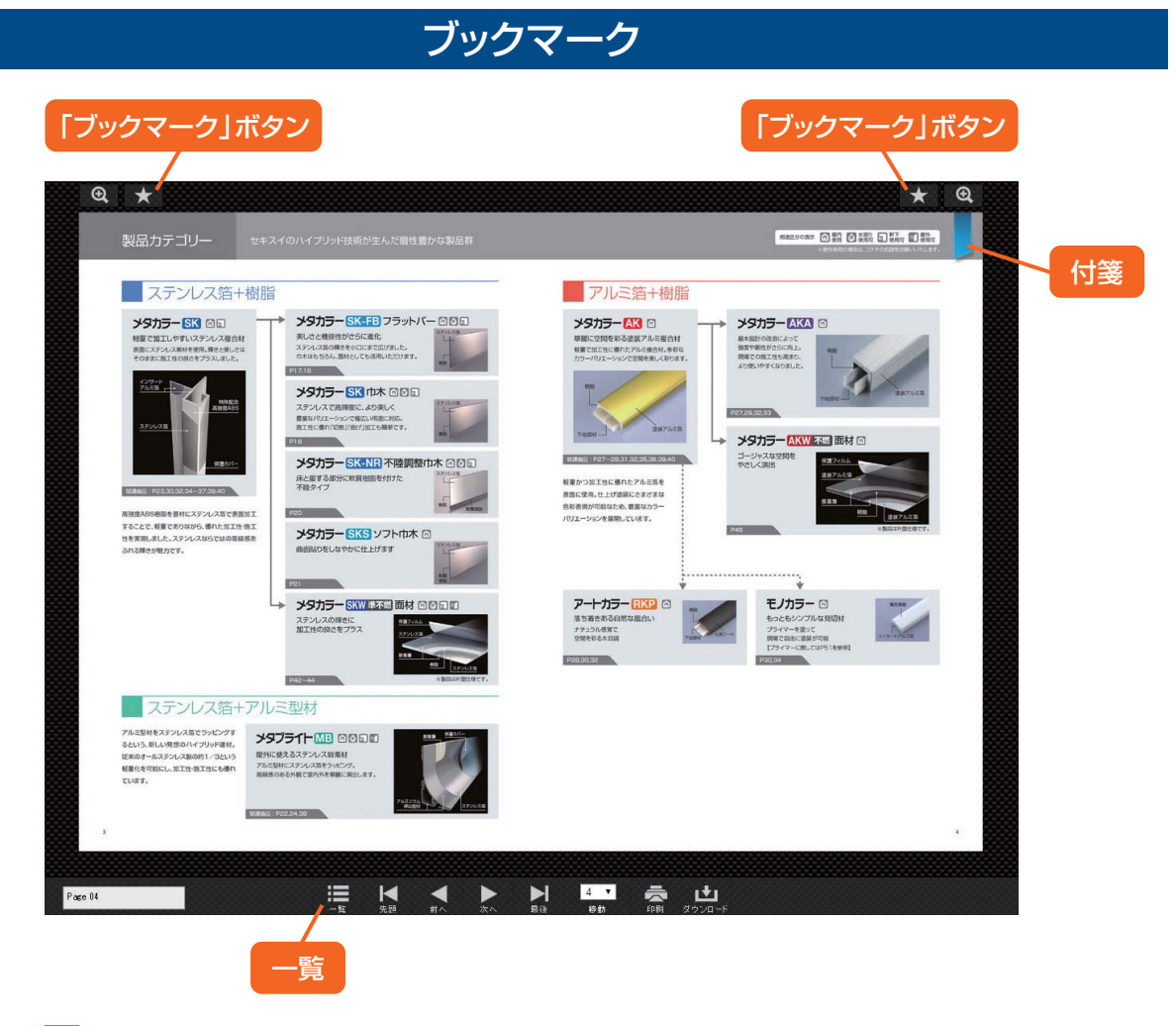

1 「ブックマーク」ボタンをクリックするとページに付箋を貼ることができます。

2 「一覧」をクリックします。

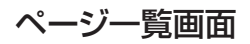

| Tuttled     Lit     2 Page 01     A Status and and and and and and and and and and                                                                                                    | Q 🛧                       |  |                      | Back      |
|----------------------------------------------------------------------------------------------------|---------------------------|--|----------------------|-----------|
| 248ページ中1~20件を表示 1 2 3≫  1 Pace 01                                                                                                    | Thumbnail List            |  |                      | <u> २</u> |
| 1 Pare 01   2/2002 1/10/2011 1/001     2 Pare 02   2/302 - 0000     9 Pare 02   2/302 - 0000     9 Pare 02   2/302 - 0000     11 Pare 11   0     12 Pare 12                                                                                                    | 全48ページ中1~20件を表示           |  |                      |           |
| Prace 08   Column 299775   State 17.5 minute and the second state and the second state and the seco |                           |  | 2 Page 02            |           |
| 6 Pace 00   9 Pace 00   9 Pace 00                                                                                                    | 2 Page 03                 |  | 4 Page 04 Sカラー1018 〇 |           |
| B Pace 00   2000000000000000000000000000000000000                                                                                                    | 5 Pa e 05                 |  | 6 Page 06            |           |
| 9 Page 09   222/27/2 Page 12     11 Page 13   222/27/2 Page 12     13 Page 13   222/27/2 Page 12     14 Page 14   222/27/2 Page 12     15 Page 15   12 Page 14     17 Page 17   22/27/2 Page 12     18 Page 18   20 Page 20     19 Page 19   18 Page 18     19 Page 10   20 Page 20     19 Page 19   18 Page 18     19 Page 10   20 Page 20     19 Page 10   20 Page 20     19 Page 10   20 Page 20     19 Page 10   20 Page 20     19 Page 10   20 Page 20                                                                                                    | Page 07                   |  | 8 Page 08            |           |
| 11 Page 11   12 Page 12   メンタカラー AMUSEL Bitl (1)     13 Page 13   ングラカラー CMUSEL (1)   14 Page 14   Page 13     15 Page 15   18 Page 16   18 Page 18   18 Page 18     ************************************                                                                                                    | 9 Page 09                 |  |                      |           |
| 13 Page 13   223/32   500000 mm masked balance (0.000)     14 Page 14   14 Page 14     15 Page 15   16 Page 16     16 Page 17   18 Page 18     17 Page 17   18 Page 18     18 Page 18   19 Page 19     20 Page 20   19 Page 10     18 Page 18   19 Page 10     19 Page 19   20 Page 20     19 Page 19   19 Page 10     10 Page 10   19 Page 10     10 Page 10   19 Page 10     10 Page 10   19 Page 10     10 Page 10   19 Page 10     10 Page 10   19 Page 10     10 Page 10   19 Page 10     10 Page 10   19 Page 10     10 Page 10   19 Page 10     10 Page 10   19 Page 10     10 Page 10   19 Page 10     10 Page 10   19 Page 10     10 Page 10   19 Page 10     10 Page 10   10 Page 10     10 Page 10   10 Page 10     10 Page 10   10 Page 10     10 Page 10   10 Page 10     10 Page 10   10 Page 10     10 Page 10   10 Page 10                                                                                                    | 11 Page 11                |  | 12 Page 12           |           |
| 15 Page 15     16 Page 16     18 Page 16     18 Page 17       110 Page 17     10 Page 16     18 Page 16     18 Page 17       110 Page 17     10 Page 17     10 Page 17     18 Page 18     18 Page 17       110 Page 19     18 Page 10     18 Page 10     18 Page 10     18 Page 10     18 Page 10       110 Page 19     19 Page 10     19 Page 10     19 Page 10     19 Page 10     10 Page 10       110 Page 10     10 Page 10     10 Page 10     10 Page 10     10 Page 10     10 Page 10       110 Page 10     10 Page 10     10 Page 10     10 Page 10     10 Page 10     10 Page 10                                                                                                    | 13 Page 13                |  |                      |           |
|                                                                                                    | 15 Page 15                |  | 16 Page 16           |           |
| 20 Page 19     20 Page 20       ・ メタカラーEXW255 SFM (50 STD)     アートカラーEXEC (50 STD)       オールカラーEXEC (50 STD)     アートカラーEXEC (50 STD)       オールカラーEXEC (50 STD)     アールカラーEXEC (50 STD)       オールカラーEXEC (50 STD)     アールカラーEXEC (50 STD) <tr< th=""><th>17 Page 17 - and some and</th><th></th><th>18 Page 18</th><th></th></tr<>                                                                                                    | 17 Page 17 - and some and |  | 18 Page 18           |           |
|                                                                                                    | 19 Page 19                |  | 20 Page 20           |           |
|                                                                                                    |                           |  |                      |           |

3 一覧画面でブックマークをしたページに付箋が表示され、確認することができます。